### T: Testowanie połączenia sieciowego, kontrola wydarzeń w sieci.

Cel ogólny lekcji: nauczenie uczniów kontrolowania wydarzeń w sieci poprzez przetestowanie połączenia sieciowego za pomocą poleceń, takich jak ping oraz odpowiedzi na pytania dotyczące adresów IP, hostów i adresów DNS.

Cele szczegółowe lekcji:

- 1. Uczniowie będą potrafili
  - a. przetestować połączenie sieciowe za pomocą poleceń ping.
  - b. odpowiedzieć na pytania dotyczące adresów IP, hostów i adresów DNS.
  - c. ustawić statyczny adres IP dla Ubuntu na Adapterze 2.
  - d. otworzyć plik opisujący interfejsy sieciowe i pozostawić zalecane wpisy.
  - e. zastosować ustawienia sieciowe.
  - f. wysłać rozgłoszeniowy komunikat ping do całej sieci.
  - g. interpretować wyniki poleceń ping.
- 2. Uczniowie będą w stanie
  - a. zastosować w praktyce podstawowe polecenia służące do testowania połączenia sieciowego, takie jak ping, w celu określenia szybkości łącza i ilości traconych pakietów.
  - b. zastosować w praktyce wiedzę na temat protokołów warstwy łącza danych oraz IP i zrozumieją, jak działają te protokoły.
  - c. dokonać konfiguracji pierwszej i drugiej karty sieciowej według instrukcji oraz sprawdzić, czy ustawienia maszyny wirtualnej pozwalają na dostęp do Internetu.
  - opisać, jakie informacje można uzyskać dzięki poleceniu ping oraz jakie zagrożenia mogą wystąpić w sieci przy niewłaściwym jego wykorzystaniu.
  - e. opisać, dlaczego nie otrzymują odpowiedzi od konkretnych adresów IP i co może być przyczyną tego problemu.
  - f. zastosować w praktyce rozgłoszeniowe komunikaty ping, aby przetestować połączenie sieciowe i okablowanie.

Podczas wykonywania poniższych zadań w zeszycie w sprawozdaniu podaj i wyjaśnij

1. polecenia, które użyjesz, aby przetestować połączenie sieciowe.

2. odpowiedzi na pytania zadane w treści zadań.

Przed przystąpieniem do ćwiczenia sprawdź czy ustawienie maszyny wirtualnej pozwala na dostęp do Internetu, jeżeli ustawienia są niezgodne wykonaj konfigurację pierwszej i drugiej karty sieciowej według instrukcji, a następnie uruchom Ubuntu. Zalecane ustawienia maszyny z Ubuntu serwer 22.04 Adapter 1

| Sieć                    |          |                     |         |                                     |  |
|-------------------------|----------|---------------------|---------|-------------------------------------|--|
| Karta 1 Karta 2 Karta 3 | Karta 4  |                     |         |                                     |  |
| 🗹 Włącz kartę sieciową  |          |                     |         |                                     |  |
| Podłączona do: NAT      |          |                     |         | _                                   |  |
| Nazwa:                  |          | 🔻 Zaawar            | isowane | 🗹 Kabel podłączony                  |  |
| Adapter 2               |          |                     |         |                                     |  |
| Sieć                    |          |                     |         |                                     |  |
| Karta 1 Karta 2 Karta 3 | Karta 4  |                     |         |                                     |  |
| ☑ Włącz kartę sieciową  |          |                     |         |                                     |  |
| Podłączona do: Sieć wev | vnętrzna |                     |         | _                                   |  |
| Nazwa: intnet           |          | 🔻 Zaawan:           | sowane  | Kabel podłączony                    |  |
| 🧾 Ogólne                | Sieć     |                     |         |                                     |  |
| 🛒 System                | Karta 1  | Karta 2             | Karta 3 | Karta 4                             |  |
| Ekran                   | 🗹 Włąc   | z kartę sieciowa    | 2       |                                     |  |
| Damieć                  |          | Podłączona do:      |         | Sieć wewnętrzna                     |  |
|                         |          | Nazwa:              |         | intnet                              |  |
| Dzwięk                  |          | Zaawansowan         | e       |                                     |  |
| 🚽 Sieć                  |          | Typ karty:          |         | Intel PRO/1000 MT Desktop (82540EM) |  |
| Porty szeregowe         | Try      | Tryb nasłuchiwania: |         | Odmawiaj                            |  |
|                         |          | Adres MAG           | : 08002 | 0800279033C4                        |  |
| <b>_</b>                |          |                     | 🗹 Kab   | el podłączony                       |  |

Przygotuj Ubuntu - przywróć pierwszą migawkę.

Wstęp - powtórka z metod logowania

Po uruchomieniu Ubuntu podaj kolejno:

login: ubuntu password: ubuntu zalogowanie do ubuntu

sudo -s password: ubuntu - logowanie z podniesionymi uprawnieniami

Przygotowanie do ćwiczenia. Ustawienie statycznego adresu IP.

1. Pozostaw adres IP dla Ubuntu na Adapter 2 na statyczny.

Otwórz plik, który opisuje interfejsy sieciowe nano /etc/netplan/0 tabulator \*.yaml

Pozostaw zalecane wpisy w tym pliku

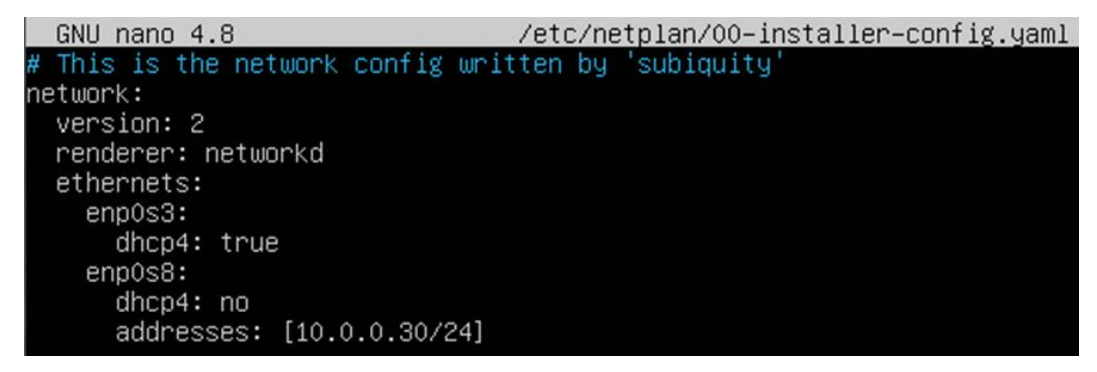

#### 2. Jeżeli dokonałeś zmian zastosuj ustawienia

#### root@dlp:~# netplan apply

#### root@dlp:∕# n<mark>etplan apply</mark>

#### W celu sprawdzenia

#### Zadanie 1

Podstawowe polecenia testujące

#### A. Polecenie ping

Testowanie komputerów i sieci na poziomie IP. Program jest podstawowym narzędziem administratora sieci. Możemy za jego pomocą uzyskać wiele informacji. Uwaga, wersje polecenia ping są różne w zależności od systemu operacyjnego. Niektóre opcje mogą być inne lub niedostępne. Warto pamiętać, że polecenie ping bada sieć na poziomie protokołów warstwy łącza danych oraz IP. Oznacza to, że TCP i UDP nie maja żadnego wpływu, ponieważ ICMP używane przez ping działa bezpośrednio na IP. Jest to pomocne przy badaniu szybkości łącza i ilości traconych pakietów. W TCP nic nie ginie, w IP pakiet może się zapodziać. Nie ma też narzutu związanego z nawiązywaniem połączenia.

a) Wykonaj kolejno polecenia ping (żądania echa ICMP) ping ADRES\_IP\_LUB\_DOMENA

1. ping 10.0.0.30

po pięciu odpowiedziach Ctrl+C

ping ubuntusrv

po pięciu odpowiedziach Ctrl+C

Zapisz w zeszycie z jakiego adresu otrzymujesz odpowiedz?

Wpisz cat /etc/hosts, zapisz adres, z którego otrzymujesz odpowiedz? Zapisz w zeszycie jak nazywa się przypisany do niego host.

### 3. ping localhost

po pięciu odpowiedziach Ctrl+C

Z jakiego adresu otrzymujesz odpowiedz?

Wpisz cat /etc/hosts, zapisz adres, z którego otrzymujesz odpowiedz? Zapisz w zeszycie jak nazywa się przypisany do niego host.

4. ping cke.gov.pl

### po pięciu odpowiedziach Ctrl+C

Zapisz w zeszycie, dlaczego nie otrzymujesz odpowiedzi.

5. Zapisz w zeszycie: Wysłanie rozgłoszeniowego komunikatu ping do całej sieci poprzez podanie adresu broadcast sieci (dla sieci 10.0.0.0/24 komunikat wyglądałby następująco)

### ping 10.0.255.

Polecenie ping -f IP wysyła tak dużo komunikatów ping, ile to tylko możliwe, zalewa sieć maksymalną ilością poleceń ping. Można w ten sposób łatwo sprawdzić, czy okablowanie jest poprawne patrząc czy ilość utraconych pakietów jest zbliżona do oczekiwanej. Nie powinno się tego używać w normalnych sieciach, bo powoduje natychmiastowe przeciążenie.

### 6. ping -f 127.0.0.1

### po pięciu sekundach Ctrl+C

Zapisz w zeszycie interpretacje wyników polecenia.

Wysłanie określonej ilości komunikatów i pokaz statystyk

#### 7. ping -c 30 10.0.30

Zapisz w zeszycie interpretacje wyników polecenia.

Wysyłanie komunikatów z określoną wartością TTL. Za pomocą tej opcji możemy określić maksymalna ilość routerów jakie chcemy przejść nim pakiet zostanie porzucony lub zwrócony przez router z kodem przekroczenia max ttl.

### 8. ping -t 1 10.0.0.30

### po pięciu sekundach Ctrl+C

Zapisz w zeszycie interpretacje wyników polecenia.

Wysłanie komunikatów o określonym rozmiarze. Ta opcja pozwoli nam zdiagnozować problemy rzadkie i trudne do wykrycia związane z full duplex lub niepoprawnym MTU.

#### 9. ping -s 1000 10.0.0.30

#### po pięciu sekundach Ctrl+C

Zapisz w zeszycie interpretacje wyników polecenia.

### (zgłoszenie) 1

**B.** Polecenie netstat

Program pozwala na przeglądanie / monitorowanie lokalnych połączeń i gniazd. Program pozwala na przeglądanie jakie połączenia są obecnie zestawione z naszym komputerem oraz jakie lokalne porty nasłuchują na nadchodzące połączenia. Pozwala to łatwo zlokalizować jakie aplikacje sieciowe działają na naszym komputerze.

b) Wykonaj kolejno polecenia netstat

Podgląd połączeń maskowanych przez system (jeśli jest używany moduł maskarady).

Chodzi o połączenia, które przechodzą przez nasz komputer jako router dostępu do internetu.

1. netstat -M

Zapisz w zeszycie interpretacje wyników polecenia.

Gadatliwe wyjście programu, pokazuje nam więcej szczegółów.

### 2. netstat -v

Zapisz w zeszycie interpretacje wyników polecenia.

Nie rozwiązuje nazw domenowych tylko pokazuje IP. Bardzo przydatne, gdyż lookupy nazw DNS są bardzo wolne.

### <mark>3. netstat -n</mark>

Zapisz w zeszycie interpretacje wyników polecenia.

Powtarza wykonanie co sekundę. Jeśli chcemy w sposób w miarę ciągły podglądać status lub oczekujemy na jakieś połączenia testując nasze aplikacje lub sieć.

4. netatat -c

# po pięciu sekundach Ctrl+C

Zapisz w zeszycie interpretacje wyników polecenia.

Pokazuje nasłuchujące porty.

5. netstat -l (l jak lokaj)

Zapisz w zeszycie interpretacje wyników polecenia.

Pokazuje wszystkie połączenia nie tylko w stanie połączonym.

6. <mark>netstat -a</mark>

Zapisz w zeszycie interpretacje wyników polecenia.

Pokazuje tylko połączenia z danej rodziny protokołów (w przykładzie IP)

### 7. netstat -A inet

Zapisz w zeszycie interpretacje wyników polecenia.

Przydatna forma polecenia:

### 8. <mark>netstat -an</mark>

Zapisz w zeszycie interpretacje wyników polecenia.

Pokazuje tablicę routingu:

#### 9. <mark>netstat -r</mark>

Zapisz w zeszycie interpretacje wyników polecenia.

Nawiązane połączenia i otwarte porty protokołu TCP/IP możemy kontrolować za pomocą:

### 10. netstat -tua

Zapisz w zeszycie interpretacje wyników polecenia.

(zgłoszenie) 2

### C. Polecenie nmap

Program nmap (w dokumentacji polecenia szczegóły oraz dostępne parametry) pozwala na

- bardzo zaawansowane testowanie zabezpieczeń, ustawień oraz szczegółów konfiguracji hostów.
- skanowanie komputerów w trybie aktywnym oraz pasywnym. Tryb aktywny to wysyłanie spreparowanych pakietów by sprawdzić, czy host jest aktywny lub jaki jest jego system operacyjny itd. Tryb pasywny to sniffing nakierowany na tworzenie mapy sieci lokalnej z listą serwerów oraz usług a nawet wersji oprogramowania.
- wykrywanie jakie usługi sieciowe dostępne są na skanowanym hoscie.

Wykonaj proste aktywne skanowanie TCP jednego adresu IP oraz pokaż wyniki.

1. nmap -sT 10.0.2.15

Zapisz w zeszycie interpretacje wyników polecenia.

Wykonaj proste aktywne skanowanie UDP oraz pokaż wyniki.

#### 2. nmap -sU 10.0.2.15

Zapisz w zeszycie interpretacje wyników polecenia.

Wykryj które komputery w sieci odpowiadają na ping oraz wyświetl podstawowe informacje. Pozwala na wykrycie jakie mamy zajęte adresy IP np w sieci z DHCP.

#### 3. nmap -sP 10.0.0/24

Zapisz w zeszycie interpretacje wyników polecenia.

Skanuj zakres portów.

### 4. nmap -sT 10.0.2.15 -p 0-3000

Zapisz w zeszycie interpretacje wyników polecenia.

Rozpoznaj system operacyjny.

#### 5. nmap -O 10.0.2.15

Zapisz w zeszycie interpretacje wyników polecenia.

Skanowanie z pokazaniem dużej ilości informacji.

### 6. nmap -O -sU -sT -v 192.168.192.34 -p 0-5000

Zapisz w zeszycie interpretacje wyników polecenia.

### (zgłoszenie) 3

#### **D.** Polecenie host

 a) Użyj w systemie Linux w stosunku do kilku hostów internetowych polecenia host nazwa\_strony\_www lub traceroute nazwa\_hosta

Zastanów się nad wynikami (dlaczego niektóre mają kilka IP inne tylko jedno).

Zapisz w zeszycie interpretacje wyników poleceń.

- 1. host www.cke.gov.pl
- 2. host cke.gov.pl
- 3. host www.oke.gda.pl
- 4. host oke.gda.pl
- 5. host www.zsl.gda.pl
- 6. host zsl.gda.pl
- 7. host www.google.pl
- 8. host google.pl
- 9. host Ubuntu.com

### (zgłoszenie) 4

#### **E.** Polecenie traceroute

a) Użyj w systemie Linux w stosunku do kilku hostów internetowych polecenia

traceroute nazwa\_strony\_www lub traceroute nazwa\_hosta

Zastanów się nad wynikami (dlaczego czasami w odpowiedzi są \*).

Zapisz w zeszycie interpretacje wyników poleceń.

- 1. traceroute www.cke.gov.pl
- 2. traceroute cke.gov.pl
- 3. traceroute www.oke.gda.pl
- 4. traceroute oke.gda.pl
- 5. traceroute www.zsl.gda.pl
- 6. traceroute zsl.gda.pl
- 7. traceroute www.google.pl
- 8. traceroute google.pl
- 9. traceroute Ubuntu.com

(zgłoszenie) 5

#### F. Polecenie whois

Zapisz w zeszycie interpretacje wyników poleceń.

- a) Sprawdź za pomocą komendy whois
- 1. Kto zarejestrował domenę cke.gov.pl i kiedy.
- 2. Kiedy dokonano ostatniej zmiany wpisów.
- 3. Do jakiej sieci (o jakim zakresie adresów) należy adres IP: 213.192.73.194.
- 4. Kto jest właścicielem ww. adresu IP, w jakim kraju, pod jakim adresem pocztowym.
- 5. Z jakim adresem mailowym należy się kontaktować w przypadku nadużycia pochodzącego z ww. adresu IP.

### (zgłoszenie) 6

### Zadanie 2

a) Użyj w systemie Linux polecenia wyświetlającego tablicę ARP.

### <mark>ip neighbour</mark>

arp (przestarzałe)

Zapisz w zeszycie interpretacje wyników polecenia.

b) Użyj w systemie Linux polecenia pokazującego ruting.

ip route show

# route (przestarzałe)

Zapisz w zeszycie interpretacje wyników polecenia.

- c) Użyj w systemie Linux polecenia do wyszukiwania szczegółowych informacji odnoszących się do serwerów DNS włączając adres IP poszczególnych komputerów, nazwę domeny czy aliasy jakie posiada.
- 1 Sprawdź serwer lokalny.

dig 127.0.0.1

nslookup 127.0.0.1 (przestarzałe)

Zapisz w zeszycie interpretacje wyników polecenia.

2 Sprawdź serwer zdalny.

dig Ubuntu.com

### nslookup Ubuntu.com (przestarzałe)

Zapisz w zeszycie interpretacje wyników polecenia.

d) Polecenie tcpdump.

Zainstaluj pakiet tcpdump apt install tcpdump
Przejdź do Ctrl+Alt+F3 podaj login: ubuntu Password: ubuntu

Wpisz sudo -s Password: 1234

- 2 Wykonaj ping enp0s8
- 3 Przejdź do Ctrl+Alt+F1
- 4 Wykonaj tcpdump -i enp0s8

po pięciu odpowiedziach Ctrl+C

Zapisz w zeszycie interpretacje wyników polecenia.

e) Polecenie tcpdump z zapisem.

Opcja "-w" pozwala zapisać wynik do wskazanego pliku:

tcpdump -v -w informacje\_o\_ruchu\_w\_sieci

Opcja "-r" pozwala odczytać zawartość z wskazanego pliku:

tcpdump -r informacje\_o\_ruchu\_w\_sieci

- 1 Powtórz ćwiczenie d zapisując wynik podsłuchu sieci do pliku.
- 2 Odczytaj wynik podsłuchu sieci z pliku.

Zapisz w zeszycie interpretacje wyników polecenia.

# (zgłoszenie) 7

Przywróć pierwszą migawkę.

Podsumowanie:

Po wykonaniu wszystkich czynności z powyższej instrukcji przeczytaj ponownie z zrozumieniem cel ogólny i cele szczegółowe, które znajdują się na pierwszej stronie instrukcji. Jeżeli one zostały niezrealizowane to powtarzaj wykonie tej instrukcji w szkole lub/i w domu do momentu zrealizowania.